## MFA via Salesforce

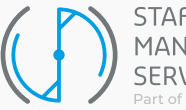

WOBBERS BREES

STAFFING MANAGEMENT SERVICES Part of HeadFirst Group

### Inhoudsopgave

| Multi Factor | Authentication | via Salesforce |  |
|--------------|----------------|----------------|--|
|              |                |                |  |

Blz.**03** 

Deze handleiding betreft een generieke handleiding. Het kan zijn dat de werkwijze in jouw Inhuurdesk portaal afwijkt.

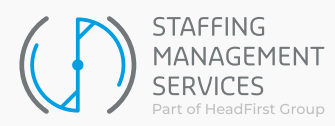

# Multi Factor Authentication via Salesforce

#### Multi-factor authenticatie (MFA)

Multi-factor authenticatie (hierna, MFA) is een extra beveiligingslaag voor een account. Naast iets dat je weet (je wachtwoord) vereist het systeem ook iets dat je hebt (je smartphone) om toegang te krijgen tot je account. Als - in het ergste geval – je wachtwoord is uitgelekt, blijft je account beschermd door deze verbinding met je smartphone.

Dit document helpt je bij het instellen van MFA voor je aanmelding bij Nétive VMS.

#### **Instellen MFA**

Om gebruik te maken van MFA moet je een Authenticator-app downloaden op je smartphone. We beperken het gebruik van MFA niet tot een specifieke app, er zijn er meerdere beschikbaar. We maken onderscheid tussen: Salesforce Authenticator en Third Party Authenticators (Google Authenticator, Microsoft Authenticator, Authy, LastPass Authenticator, etc.). Met behulp van deze apps kun je je VMS-account koppelen aan je smartphone. Inloggen kan daarna alleen met diezelfde smartphone.

#### Hoe stelt u MFA in?

MFA is verplicht voor opdrachtgevers, die niet werken met Single Sign On (SSO). Als MFA voor jou verplicht is, zul je de volgende keer dat je inlogt een melding krijgen over de MFA-instelling.

Als MFA voor jou optioneel is, kun je in de Inhuurdesk rechtsboven navigeren naar Mijn instellingen en daarna naar Mijn persoonlijke gegevens om de sectie Multi-factor authenticatie te vinden. Achter de status vind je een link: Koppelen. Wanneer je op deze link klikt, kun je MFA instellen.

|                                                                       | t op: Met deze actie schakeit u mutti-factor authenticatie in voor uw account. Op het moment dat u dit inschakeit moet u een<br>tra authenticator app gebruiken om in te kunnen loggen in uw account.                                                                                                    |
|-----------------------------------------------------------------------|----------------------------------------------------------------------------------------------------|
| Wat is                                                                | multi-factor authenticatie (MFA)?                                                                                                    |
| MFA is e<br>en accou<br>of factor<br>van gebr<br>app of b<br>geidauto | in efficience molecular applications batter to bestormen largen services/services to bestrafpingen subst printingen<br>internamente. Hivi vargi en and to servicifications and a una lan langen constraints to regarding the efficience<br>int, in the service molecular data and any service services and the service service and the efficience<br>and the service services and the service service and the service service and the service service<br>and the service service service service services and the service service and the service<br>environment services and the service service service service services and the service<br>environment services and the service service service service<br>environment services and the service service service<br>environment services and the service service<br>environment services and the service service<br>environment services and the service<br>environment services and the service<br>environment services<br>environment services<br>environm |
| Hoe r                                                                 | nulti-factor authenticatie instellen?                                                                                                    |
|                                                                       |                                                                                                    |
| Selectee<br>doorgest<br>verificati<br>Selec                           | Triender en multi factor auberticidenettos Nada Los Multi Actor Auberticia in inclasient het parkil, word u<br>una dei heintigengia Nie kiru du el selango negio non multi facto zambritcia in is basi ne Multi nu edit u<br>undi basi dei heintigengia Nie nu du el selanticicato se parke ser peruken au uni hintigen n du appicate.<br>eer een multi factor authenticato ap seder ser peruken au uni hintigen n du appicate.                                                                                                    |
| Selectee<br>doorgest<br>verificati                                    | hierode ein mutif store auberfolgenethode. Naad is op VAMS facto auberfolgen einenaueren heet gesikk word u<br>uom aue einstellingengen keinen uit oe saken ongen om mutifikate sametricatien is heet keinen kaad uu mutifikat<br>inemote heet ligenal moet uit autherficator app leder keir genulken als uit hietgigen in de applicate.<br>keir een multi-factor autherhicater methode<br>Salesforce Authenticator                                                                                                    |
| Selectee<br>doorgest<br>verificati                                    | Internote en multi facto auberticistenetholos Nada Los Multi Actor Auberticiale incunaieen heat paikil, word u<br>una der interlingenging Nei faru du de statistenetholos Nada Los Multi Actor Auberticiale in basil en multi-fact<br>menholos heat kependi modi una auberticizto ago ledere vare gerolaker als u vali histogen in du agolazia.<br>Leter ene multi-factor authenticizto ago ledere vare gerolaker als u vali histogen in du agolazia.<br>Salesforce Authenticiator<br>Dischald de tradeateministe multi-factor authenticiate in pain de megificial en una lusifia la unitariatemistre<br>factoria de tradeateministe multi-factor authenticiate gerola en factores. Het lotet en enervalgi instatisticaposes en het help bi<br>factoria de tradeateministe multi-factor authenticiate gerola.                                                                                                    |
| Selectee<br>doorgest<br>werificati                                    | Trainnoise en mutil-factor authenticatemetrosos Nadar Logo Mutil-factor authenticate in incruasaem heat passifu, word u<br>cum auto el interlingogines Neiro uto de estapos regiono mutil-factor authenticate in its balancia<br>methodo heat segment modu au autoincitator ago leste se use genchara ais u all' hieggen in da agolicata.<br>Leter en mutil-factor authenticataria ego una factoria de la segmenta de la segmenta                                                                                                    |

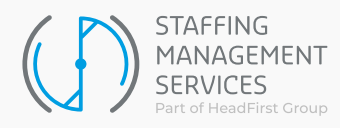

#### Uw identiteit verifiëren

#### Deze stap is alleen relevant wanneer je MFA aansluit via Mijn instellingen.

Jouw identiteit moet worden geverifieerd voordat je een telefoon kunt aansluiten. Dit gebeurt via een code die wordt gestuurd naar jouw e-mailadres dat in het systeem bekend is. Zorg ervoor dat je de code uit de e-mail kopieert naar het formulier in de applicatie.

| Verify Yo                                                                    | our Identity                                                      |
|------------------------------------------------------------------------------|-------------------------------------------------------------------|
| You're trying to <b>Connect</b><br>make sure your VMS acco<br>your identity. | Salesforce Authenticator. To<br>bunt is secure, we have to verify |
| Enter the verification cod                                                   | e we emailed to                                                   |
| Verification Code                                                            |                                                                   |
| Back                                                                         |                                                                   |
| Resend Code                                                                  | Verify                                                            |
|                                                                              |                                                                   |
|                                                                              |                                                                   |

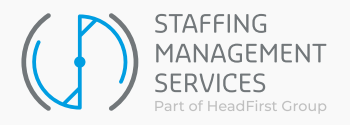

Je kunt kiezen uit de Salesforce Authenticator en Authenticators van derden (Google Authenticator, Microsoft Authenticator, Authy, LastPass Authenticator, enz.). Als je de Salesforce Authenticator gebruikt, krijg je een pushmelding op je telefoon telkens wanneer je inlogt. Met een Third Party Authenticator moet je een code uit de app kopiëren in de applicatie.

• Als MFA voor jou optioneel is, krijg je een pop-up om een van de methoden te kiezen zoals hierboven beschreven.

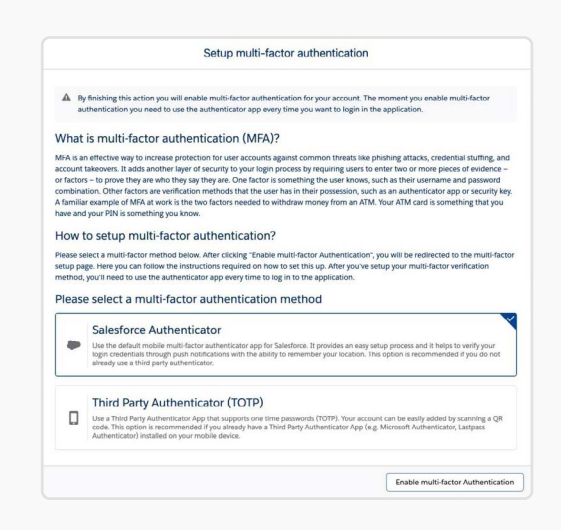

• Als MFA voor jou verplicht is, krijg je direct de optie om de Salesforce Authenticator te gebruiken wanneer je inlogt. Door op de link Een andere verificatiemethode gebruiken onder aan de pagina te klikken, kun een authenticator van een derde partij gebruiken.

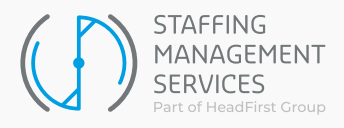

#### Uw telefoon koppelen

Als je de Salesforce Authenticator hebt gekozen als verificatiemethode (in stap b), wordt in de app een zinnetje van twee woorden weergegeven dat je moet invoeren op het formulier in de applicatie. Als je niet onmiddellijk een zinsdeel van twee woorden ziet, moet je op de knop Een account toevoegen in de app klikken.

Na het invoeren van het twee-woord zinnetje, klik je op Connect in de applicatie en Connect in de app en de telefoon zal verbonden worden met je account. Je ontvangt een e-mail als bevestiging. Het verbindingsproces kan een minuutje duren.

Heb je besloten om gebruik te maken van een Third Party Authenticator (in stap b)? Dan moet je met behulp van je app een QR-code scannen. Vervolgens zal de app een zescijferige code voor je genereren. Wanneer je de code invoert in het formulier in de applicatie en op Connect klikt, wordt de app verbonden met je account. Je ontvangt een e-mail als bevestiging. Het verbindingsproces kan een minuutje duren.

|                                                     |   | Sandbox: A new verification method was added to your VMS account Intervention                                                  |                       |   |   | Z |  |  |
|-----------------------------------------------------|---|----------------------------------------------------------------------------------------------------|-----------------------|---|---|---|--|--|
|                                                     | • | VMS salesforce@netive.nl <u>via</u> kds6habh713v.1x-2kqdeae.cs100.bnc.sandbox.salesforce.com<br>aan                            | 15:31 (1 uur geleden) | ☆ | ← | : |  |  |
|                                                     |   | The following identity verification method was recently added to your account:                                                 |                       |   |   |   |  |  |
| Approve notifications from Salesforce Authenticator |   |                                                                                                    |                       |   |   |   |  |  |
|                                                     |   | If you didn't add this verification method, contact your VMS admin immediately to prevent unauthorized access to your account. |                       |   |   |   |  |  |

Nadat je MFA hebt ingesteld, ontvang je een bevestigingsmail:

#### Inloggen als MFA is ingesteld

Als je al een MFA-verbinding tussen je account en je smartphone hebt ingesteld, kun je zoals gebruikelijk inloggen met gebruikersnaam en wachtwoord. Na het invoeren van de juiste inloggegevens word je gevraagd om je identiteit te verifiëren met behulp van de Authenticator-app.

- Als je de Salesforce Authenticator hebt gekozen als verificatiemethode (zie paragraaf Instellen stap 2), ontvang je een pushmelding op je smartphone. Heb je geen pushmelding ontvangen of kun je niet op de pushmelding klikken? Open dan de Salesforce Authenticator-app. Na het openen van de app kunt je je poging om in te loggen bevestigen.
- Heb je besloten om gebruik te maken van een Third Party Authenticator? Bij het inloggen word je gevraagd een verificatiecode van zes cijfers in te voeren. Deze code wordt geproduceerd door de Authenticator-app van jouw keuze (dat is de app die je hebt gebruikt om je telefoon te verbinden zoals in de vorige paragraaf beschreven).

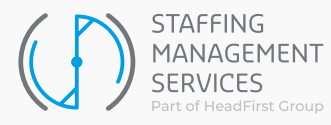

Inloggen als MFA nog niet is ingesteld

Als je MFA nog niet hebt ingesteld, zijn er twee mogelijkheden:

- 1. MFA is optioneel gemaakt voor jouw type account. In dit geval lees je paragraaf 2 Instellen, als je MFA wilt configureren. Dit is echter geen must. Je kan ook gewoon doorgaan zonder dit in te stellen.
- **2.** Als MFA verplicht is voor jouw type account, dan word je onmiddellijk gevraagd om een verificatiemethode in te stellen. Zie Stap b in Paragraaf 2 Instellen hoe dat eruitziet.

#### **Onthoud apparaat**

Een gebruikerssessie in het VMS is beperkt tot een maximale tijd van inactiviteit (standaard is 2 uur). Daarna word je automatisch uitgelogd en dien je met gebruikersnaam, wachtwoord en MFA opnieuw in te loggen.

- Wanneer je de Salesforce Authenticator-app gebruikt, kun je gebruikmaken van een 'onthoud mij'-functie op basis van de GPS-locatie van je apparaat. Je kan dit doen door de knop net achter Altijd goedkeuren vanaf deze locatie aan te vinken. Als je dit doet, controleert de Salesforce Authenticator-app de volgende keer dat je inlogt jouw GPSlocatie. Als je je binnen een goedgekeurd gebied bevindt, dan wordt de stap van de MFA automatisch overgeslagen.
- Wanneer je gebruikmaakt van een Authenticator-app van een derde partij, is het niet mogelijk om de multifactor authenticatiestap over te slaan wanneer je inlogt.

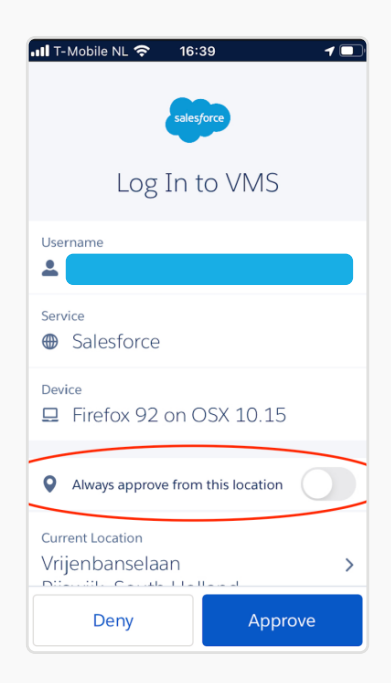

#### Smartphone defect of vervangen?

Is je mobiele telefoon defect, zoekgeraakt of vervangen door een nieuwe telefoon waardoor je niet meer inloggen op de VMS? Geen probleem! Neem dan contact met ons op.

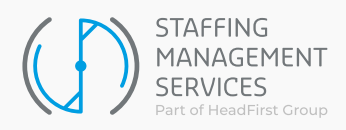

Taurusavenue 18, 2132 LS Hoofddorp +31 (0)10 76 00 900 www.staffingms.com

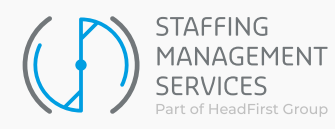